# KRAMER

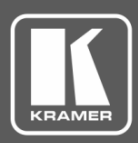

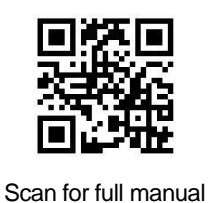

## **TP-590TXR Quick Start Guide**

This guide helps you install and use your TP-590TXR for the first time.

Go to www.kramerav.com/downloads/TP-590TXR to download the latest user manual and check if firmware upgrades are available.

## Step 1: Check what's in the box

- **TP-590TXR** HDMI Line Transmitter
- ✓ 1 Power supply (48V DC)
- ✓ 4 Rubber feet

I Quick start guide

I Bracket set

## Step 2: Get to know your TP-590TXR

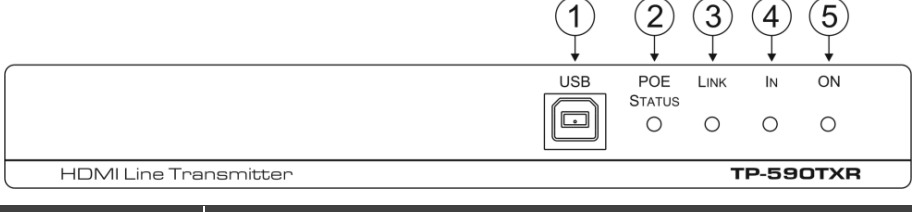

| # | Feature                                                             | Function                                                |  |
|---|---------------------------------------------------------------------|---------------------------------------------------------|--|
| 1 | USB Connector                                                       | Connect to the USB host, (for example, a laptop).       |  |
| 2 | POE STATUS LED                                                      | Lights green when power is supplied over the HDBT link. |  |
| 3 | LINKLED                                                             | Lights green when the HDBT link is valid.               |  |
| 4 | IN LED Lights green when an HDMI active signal device is connected. |                                                         |  |
| 5 | ONLED                                                               | Lights green when the device receives power.            |  |
|   |                                                                     |                                                         |  |

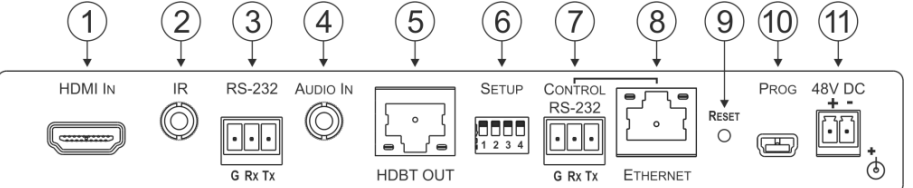

| #  | Feature                      |                      | Function                                                                                           |
|----|------------------------------|----------------------|----------------------------------------------------------------------------------------------------|
| 1  | HDMI IN Connector            |                      | Connect to the HDMI source.                                                                        |
| 2  | IR 3.5mm Mini Jack Connector |                      | Connect to an external infrared transmitter or sensor.                                             |
| 3  | RS-232 3-pin Terminal Block  |                      | Connect to an RS-232 controller, (for example, a PC to control the projector).                     |
| 4  | AUDIO IN 3.5mm Mini Jack     |                      | Connect to the stereo, analog audio source.                                                        |
| 5  | HDBT OUT RJ-45 Connector     |                      | Connect to the HDBT IN RJ-45 connector on the HDBT receiver.                                       |
| 6  | SETUP 4-way DIP-switch       |                      | Sets the device behavior (see Step 4).                                                             |
| 7  |                              | <i>RS-23</i> 2 3-pin | Connect to the serial controller to control this device.                                           |
|    | CONTROL                      | Terminal Block       |                                                                                                    |
| 8  | CONTROL                      | ETHERNET             | Connect to the Ethernet controller to control this device or to a LAN to transfer network traffic. |
|    |                              | RJ-45 Connector      |                                                                                                    |
| 9  | RESET Switch                 |                      | Press and hold for 5 seconds to reset the device to factory default settings.                      |
|    |                              |                      | Press and immediately release to power-cycle the device (Reset).                                   |
| 10 | PROG Mini USB Connector      |                      | Connect to a PC to perform firmware upgrades.                                                      |
| 11 | 1 48V DC Power Connector     |                      | Connect to the power supply.                                                                       |

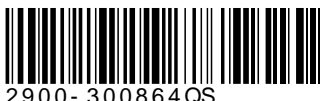

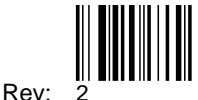

## Step 3: Install TP-590TXR

Install TP-590TXR using one of the following methods:

- Attach the rubber feet and place the unit on a flat surface.
- Fasten a bracket (included) on each side of the unit and attach it to a flat surface. For more information go to <u>www.kramerav.com/downloads/TP-590TXR</u>.
- Mount the unit in a rack using an optional RK-T2B rack adapter.

## Step 4: Connect the inputs and outputs

Always switch OFF the power on each device before connecting it to your **TP-590TXR**. For best results, we recommend that you always use Kramer high-performance cables to connect AV equipment to **TP-590TXR**.

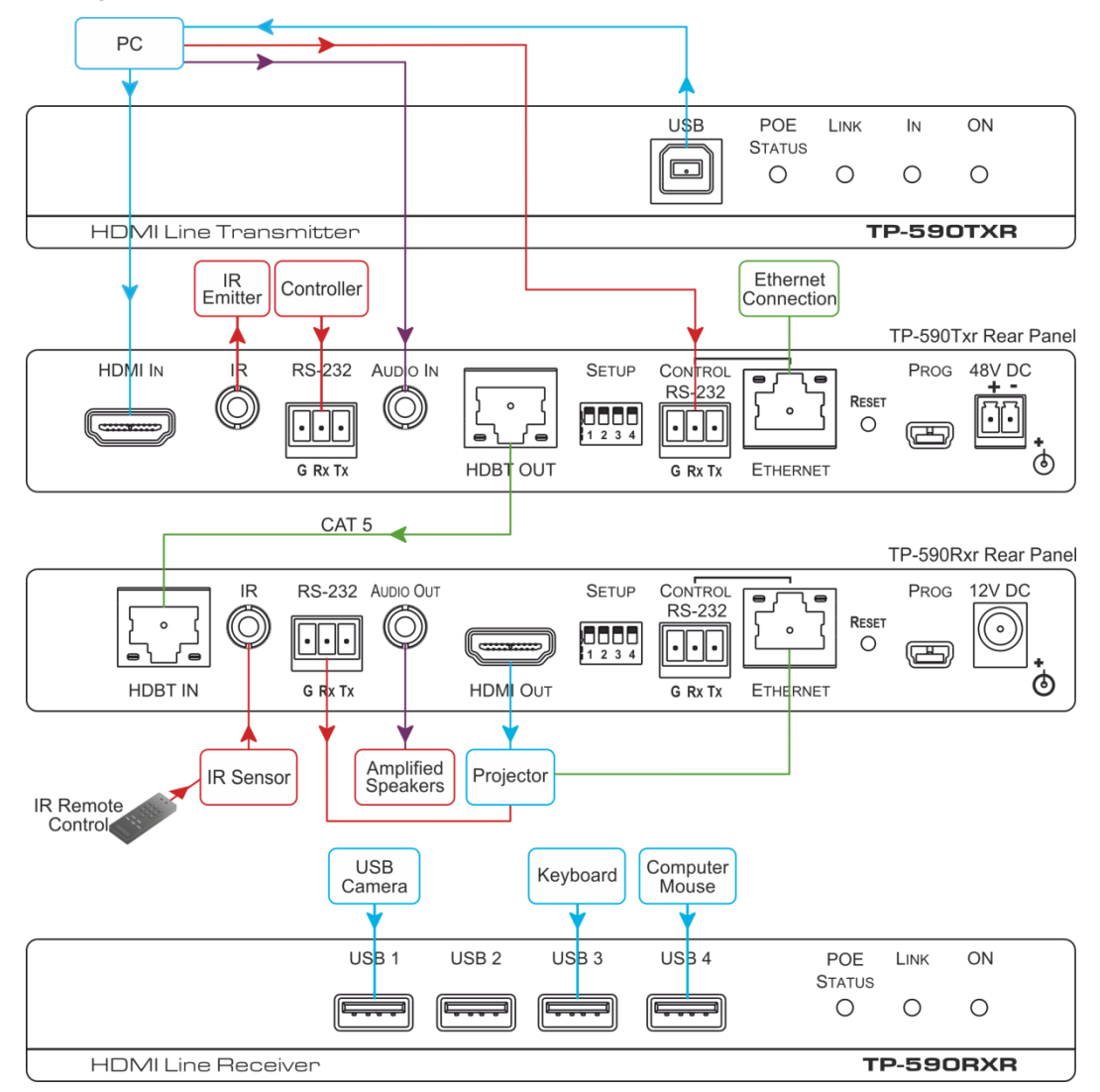

## Setting the DIP Switches

Set the DIP-switches using the table on the right. The ON/OFF positions are as follows:

- Switch down = ON
- Switch up = OFF

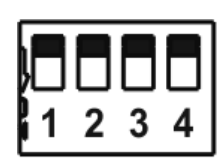

**Note**: Changes to the DIP-switches only take effect on power-up.

|   | Function                 | Status                                                                                                    |
|---|--------------------------|----------------------------------------------------------------------------------------------------|
| 1 | Range mode               | Off—Extended range (provides increased range<br>at a reduced bandwidth)<br>On—Normal range (factory default)                                                     |
| 2 | Audio source<br>priority | Off—Embedded audio (factory default)<br>On—Analog audio                                                                                                    |
| 3 | EDID lock                | Off—Automatic EDID acquisition (factory<br>default)<br>On—Lock (locks the current EDID so that<br>changes on the output do not result in changes<br>to the EDID) |
| 4 | Audio mode<br>selection  | Off—Auto (factory default)<br>On—Manual                                                                                                    |

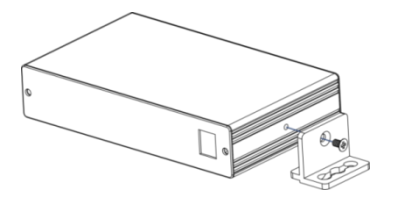

## Step 5: Connect the power

Connect the 48V DC power supply to TP-590TXR and plug it into the mains electricity.

Safety Instructions

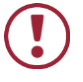

 Caution:
 There are no operator serviceable parts inside the unit.

 Warning:
 Use only the Kramer Electronics power supply that is provided with the unit.

Warning: Disconnect the power and unplug the unit from the wall before installing.

See <u>www.KramerAV.com</u> for updated safety information.

## Step 6: Operate TP-590TXR

## Operate **TP-590TXR** via:

- Remotely, using Protocol 3000 commands via RS-232 or Ethernet
- Embedded web pages via the Ethernet
- Remotely, using an IR remote control transmitter

Default Parameters

| Parameter                                                | Value         |
|----------------------------------------------------------|---------------|
| Name                                                     | KRAMER_       |
| Model                                                    | TP-590TXR     |
| IP Address                                               | 192.168.1.39  |
| UDP Port                                                 | 50000         |
| TCP Port                                                 | 5000          |
| Network Mask                                             | 255.255.0.0   |
| Gateway Address                                          | 192.168.0.1   |
| RS-232 Baud Rate                                         | 115200        |
| Audio delay input switching on new signal                | 0 seconds     |
| Audio delay input switching on signal loss (leave 5V on) | 5 seconds     |
| Audio delay input switching on cable unplug              | 0 seconds     |
| Video delay power off 5V on signal loss                  | 15 minutes    |
| HDCP Mode                                                | Follow output |

### **Protocol 3000 Commands**

| Command       | Description                                   | Comm   |
|---------------|-----------------------------------------------|--------|
| #             | Protocol handshaking                          |        |
| AUD-EMB?      | Get audio in video embedding status           | LOGIN  |
| AUD-SIGNAL?   | Get audio input signal status                 | LOGO   |
| AV-SW-MODE?   | Get auto switch mode                          | MODEI  |
| AV-SW-TIMEOUT | Set/get video auto-switch timeout             | NAME   |
| BUILD-DATE?   | Read device build date                        | NAME-  |
| CPEDID        | Copy EDID data from the output to the input   | NET-D  |
| DIR           | List files in device                          | NET-G  |
| DISPLAY?      | Valid / Invalid output                        | NET-IP |
| ETH-PORT      | Set/get Ethernet port protocol                | NET-M  |
| FACTORY       | Resets the device to factory default          | NET-M  |
| FS-FREE?      | Get file system free space                    | PASS   |
| GEDID         | Read EDID data                                | PRIOR  |
| GET           | Get file                                      | PROT-  |
| HDCP-MOD      | Set/get HDCP mode                             | RESET  |
| HDCP-STAT?    | Get HDCP signal status                        | SECUF  |
| HELP          | Get command list or help for specific command | SIGNA  |
| LDEDID        | Write EDID data to input                      | SN?    |
| LDFW          | Load new firmware                             | UPGRA  |
| LOAD          | Load new firmware                             | VERSI  |

| Command    | Description                                 |
|------------|---------------------------------------------|
| LOCK-EDID? | Get EDID lock state                         |
| LOGIN      | Set/get protocol permission                 |
| LOGOUT     | Cancel current permission level             |
| MODEL?     | Read device model                           |
| NAME       | Set/get machine (DNS) name                  |
| NAME-RST   | Reset machine name to factory default (DNS) |
| NET-DHCP   | Set/get DHCP mode                           |
| NET-GATE   | Set/get gateway IP                          |
| NET-IP     | Set/get IP address                          |
| NET-MAC?   | Get MAC address                             |
| NET-MASK   | Set/get subnet mask                         |
| PASS       | Set/get Password                            |
| PRIORITY?  | Get priority for all channels               |
| PROT-VER?  | Get device protocol version                 |
| RESET      | Reset device                                |
| SECUR      | Start / Stop Security                       |
| SIGNAL?    | Get input signal lock status                |
| SN?        | Read device serial number                   |
| UPGRADE    | Perform firmware upgrade                    |
| VERSION?   | Read device firmware version                |

#### Using the Embedded Web Pages

The **TP-590TXR** can be operated remotely using the embedded web pages. Access the web pages from the control computer using a web browser and an Ethernet connection.

Before attempting to connect:

- Ensure that your browser is supported.
- Ensure that JavaScript is enabled.

**Note**: In the event that a Web page does not update correctly, clear your Web browser's cache.

**Note**: Only one instance of the web pages can be open at a time.

#### To browse the TP-590TXR web pages:

- 1. Open your Internet browser.
- Type the IP number of the device (default = 192.168.1.39) in your browser.

🔊 http://192.168.1.39

If authentication is enabled, the following window appears.

<

| Authentication Required |                                                                                        |  |
|-------------------------|----------------------------------------------------------------------------------------|--|
| ?                       | A username and password are being requested by http://192.168.1.39. The site says: "." |  |
| User Name:              |                                                                                        |  |
| Password:               |                                                                                        |  |
|                         | OK Cancel                                                                              |  |

Enter the valid username and password to access the web pages.

Following a successful logon, the Default page appears.

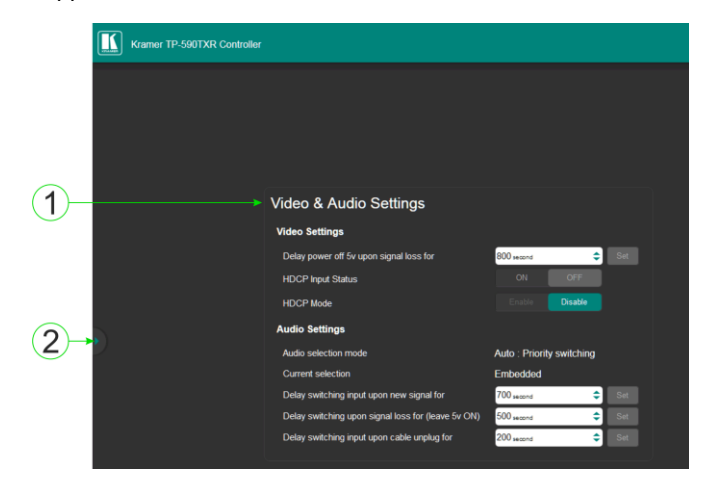

| # | ltem                      | Description                                |
|---|---------------------------|--------------------------------------------|
| 1 | Video & Audio<br>Settings | View the current video and audio settings. |
| 2 | Reveal Button             | Click to reveal the Page Selection panel.  |

- 4. Click the Reveal button to open the left hand side page panel.
- 5. Select the required page from the Page Selection Panel to configure the device:

Video & Audio Settings Page: Modify the video and timeout parameters.

#### Device Settings Page:

- View some of the device characteristics (for example, model and web version)
- Edit IP settings
- Load and save configurations
- · Reset the device to factory default settings

#### EDID Management Page:

- Copy EDID data to either or both of the inputs
- Lock the EDID on each input independently

Note: Do not power up the display before locking the EDID.

#### Firmware Upgrade Page:

- View the current firmware version
- Upgrade the firmware

Authentication Page: Assign or change logon authentication details.

**About Page**: View the Web page version and Kramer Electronics Ltd company details.

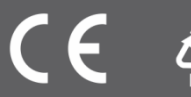